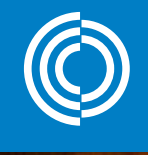

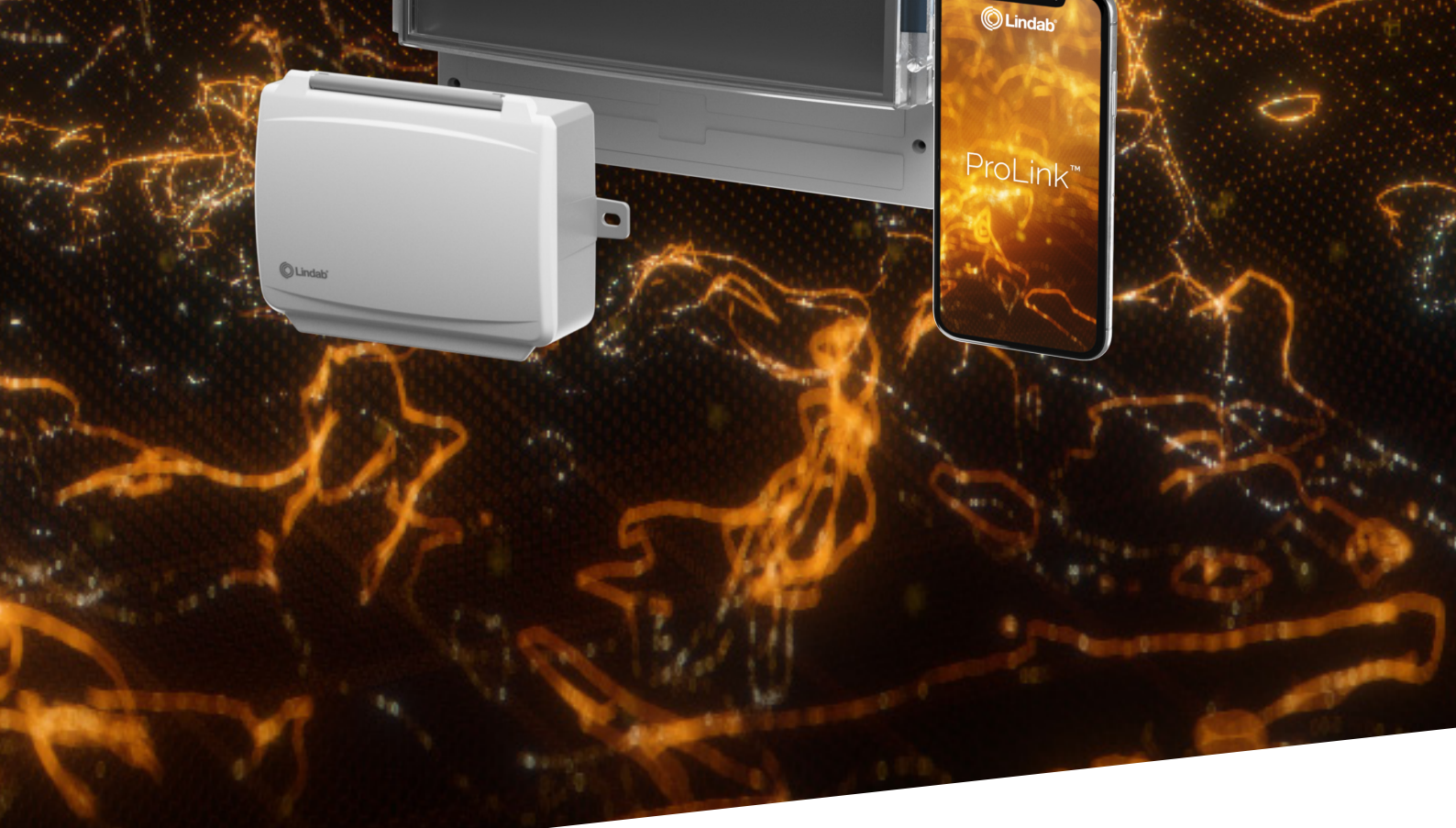

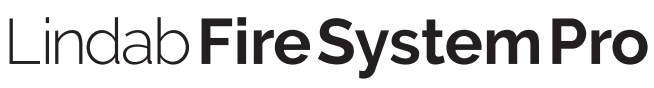

Idriftsættelsesvejledning

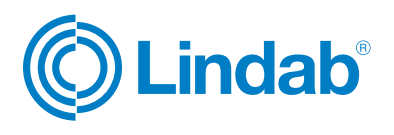

## Indhold

| 1.0 Oversigt                                                  |
|---------------------------------------------------------------|
| 1.1 Introduktion                                              |
| 1.2 Systemfunktioner                                          |
| 1.3 Systemopsætning                                           |
| 1.4 PRO-M trykknapper5                                        |
| 1.5 PRO-M adgangskoder5                                       |
| 1.6 PRO-S lysindikationer                                     |
| 1.7 ProLink <sup>™</sup> applikation6                         |
| 1.8 Menustruktur7                                             |
| 2.0 Quick start guide8                                        |
| 2.1 Vælg sprog                                                |
| 2.2 Log ind                                                   |
| 2.3 Skift adgangskode8                                        |
| 2.4 Aktiver lokale brandspjæld9                               |
| 2.5 Tilføj PRO-S spjældmoduler til PRO-M9                     |
| 2.6 Tilføj PRO-S spjældmoduler via ProLink <sup>™</sup> app10 |
| 2.7 Indstil sektionsfunktionalitet i PRO-M 12                 |
| 2.8 Sektionsopsætning i PRO-M13                               |
| 2.9 Skift spjældopsætning via PRO-M13                         |
| 2.10 Aktivér SEF tilstand                                     |
| 2.11 Aktivér Fire System Pro                                  |
| 3.0 Komplet liste over menufunktioner16                       |
| 3.1 Status oversigt                                           |
| 3.2 Systemopsætning 19                                        |
| 3.3 Indstillinger22                                           |
| 3.4 Manuel/Auto                                               |
| 3.5 Adgangsrettigheder                                        |

## Advarsel!

Læs og forstå vejledningen, før du bruger Lindab Fire System Pro, og sørg for, at installationen overholder lokale sikkerhedsbestemmelser. Installation og vedligeholdelse af systemet bør kun udføres af kvalificeret personale. Producenten er ikke ansvarlig for eventuel skade eller personskade forårsaget af utilstrækkelige færdigheder under installationen eller gennem fjernelse eller deaktivering af sikkerhedsanordninger.

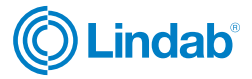

### **1.0 Oversigt**

## **1.1 Introduktion**

Lindab Fire System Pro er et komplet brandsikringsstyresystem, der gør det muligt at styre, overvåge og teste op til 60 brand- og/eller røgkontrolspjæld. Røgdetektorer, temperaturfølere, termostat og fejlpanel kan også tilsluttes og overvåges i systemet.

Systemet er designet til kun at forsyne 24V aktuatorer.

Idriftsættelsesvejledningen til Fire System Pro skal bruges som en vejledning til systemets hovedfunktioner og som grundlag for interfacemenu og konfigurationer.

Kontakt Lindabs tekniske support for mere detaljeret information og hjælp til opsætning af systemer.

## **1.2 Systemfunktioner**

Systemet består af tre hovedprodukter

- PRO-M masterenhed
- PRO-S spjældmodul
- ProLink<sup>™</sup> applikation

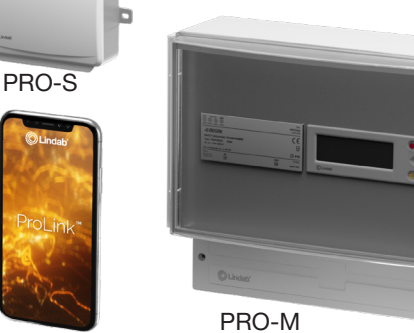

ProLink

Figure 1: Lindab Fire System Pro

#### PRO-M

PRO-M masterenheden accepterer op til tre brandspjæld, to røgdetektorer og en temperaturføler, som kan tilsluttes lokalt uden yderligere behov for komponenter.

PRO-M kan også styre et røgevakueringssystem med røgkontrolspjæld forbundet via spjældmoduler (PRO-S) og styre en variabel hastighed på røgevakueringsventilatoren med en tryktransmitter (PRO-PDT). PRO-M's hovedfunktion er løbende at kontrollere alle spjældpositionskontakter og alle andre komponenter samt at lukke brandspjæld og åbne eller lukke røgkontrolspjældene afhængigt af scenariet.

Brandalarmsignaler til eksterne anlæg kan aflæses og evt. kvitteres af PRO-M. Et eksternt alarmsignal sendes til aflæsning af eksterne systemer (f.eks. for at stoppe en AHU).

Et overvågende BMS-system kan tilsluttes PRO-M via Modbus og BACnet protokol.

### PRO-S

PRO-S anvendes som et spjældmodul i Fire System Pro. Det fungerer sammen med PRO-M masterenheden, hvor det meste af opsætningen til PRO-S udføres.

Spjældmodulet har to analoge indgange, to digitale indgange, en analog udgang og to digitale udgange. Ind- og udgangene bruges til fx spjældstyring, røgdetektor, temperaturfølere og VAV.

Modulet kommunikerer via Modbus. En klemme bruges som +19 V DC forsyningsspænding til en røgdetektor.

#### **ProLink™** applikation

Spjældmodulet PRO-S er Bluetooth-kompatibel.

ProLinkTM applikationen er tilgængelig på Android og iOS og kan bruges til at finde og ændre navn på PRO-S spjældmodulerne, ændre ModBus adresse og opdatere PRO-S softwaren.

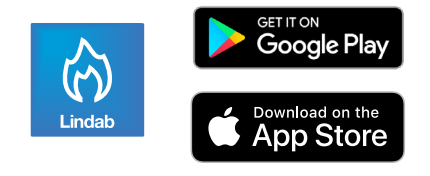

Tryk HER for at læse installationsvejledningen til Fire System Pro

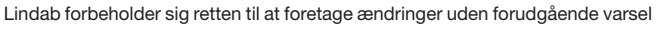

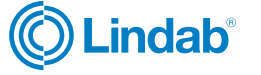

## 1.3 Systemopsætning

Fire System Pro er et fleksibelt styresystem, der giver fuld automatisk brand- og røgbeskyttelse, og som kan tilpasses og designes til at håndtere forskellige bygninger og forskellige scenarier.

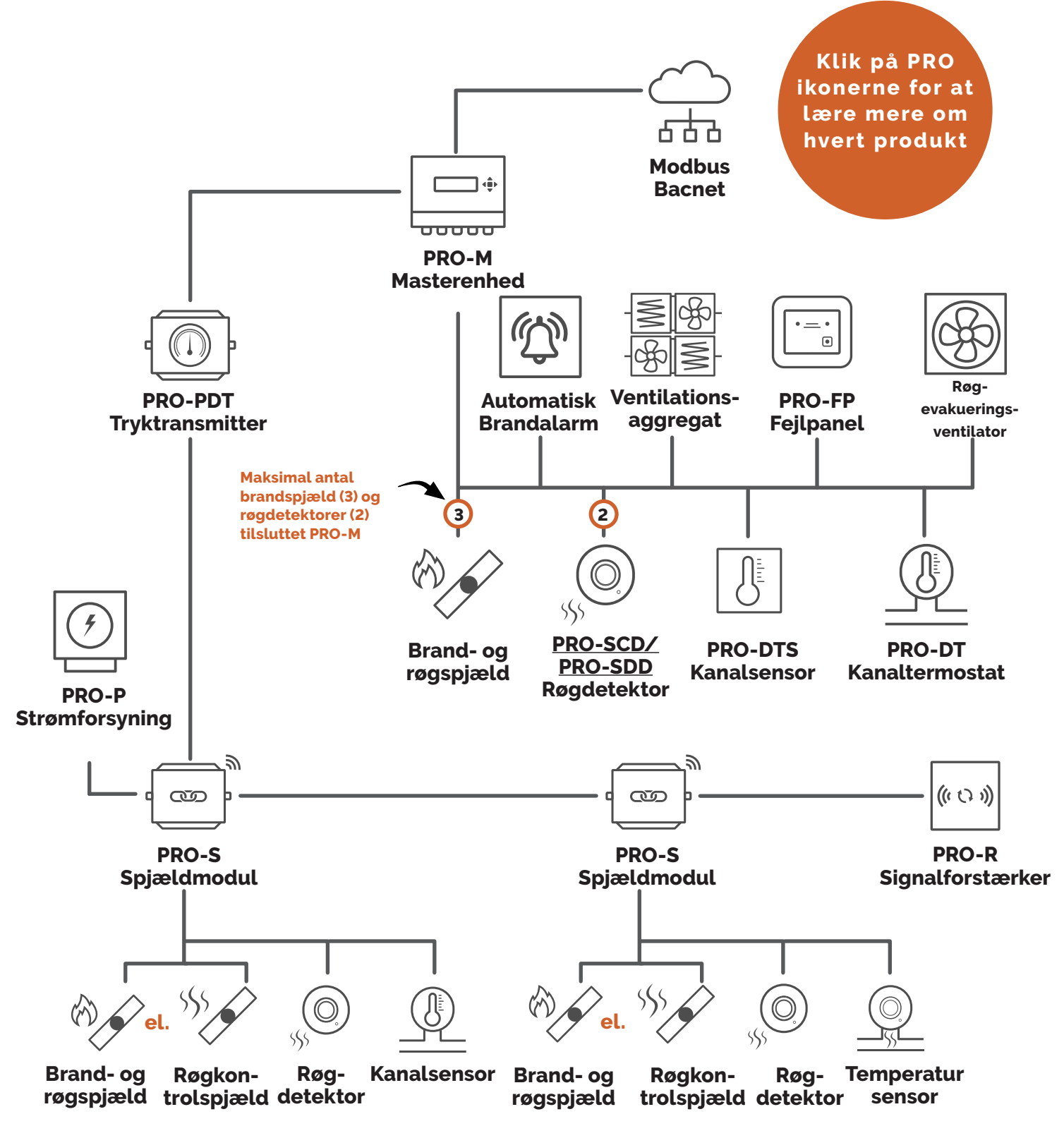

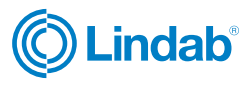

## 1.4 PRO-M trykknapper

Pro-M masterenheden har en forprogrammeret controller med et baggrundsbelyst internt display. De forskellige menuer og indstillinger er let tilgængelige og styres med trykknapper på fronten af enheden.

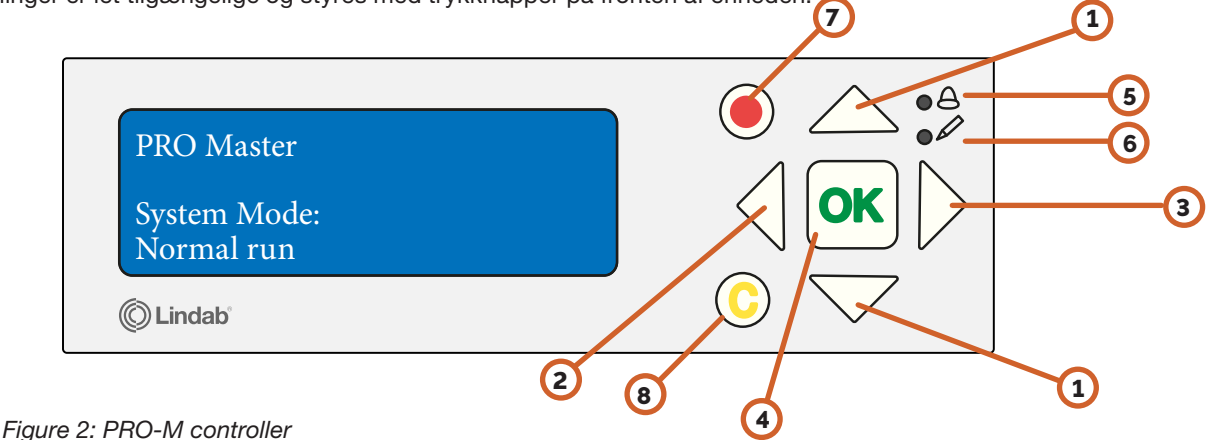

- 1) "Op/ned" knapper: Bruges til at navigere gennem menuer og ændre værdier
- 2) "Tilbage" knap: Bruges til at gå tilbage til forrige side
- 3) "Frem" knap: Bruges til at gå ind i menusider
- 4) "OK" knap: Bruges til at redigere og bekræfte ændrede værdier
- 5) "Alarm": LED-lyset blinker i tilfælde af alarm
- 6 "Redigering": LED-lyset blinker, når værdier kan ændres på den aktuelle side
- 7 Rød knap: Bruges til at gå direkte til alarmbekræftelsessiden
- 8 C knap: Bruges til at afslutte værdiredigering

## 1.5 PRO-M adgangskoder

For at få adgang til og aktivere bestemte operationer og indstillinger i PRO-M masterenheden skal der indtastes en gyldig adgangskode.

#### Admin - adgangskode: 1111

- Status oversigt
- Systemopsætning
- Indstillinger
- Manuel/Auto

#### Service - adgangskode: 2222

- Service
- Systemopsætning
- Manuel/Auto

#### Operatør - adgangskode:3333

- · Status oversigt
- Indstillinger

### **OBS!**

Skift adgangskode efter første admin login

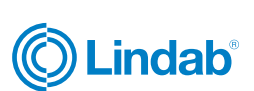

5

## 1.6 PRO-S lysindikationer

PRO-S spjældmodulet har to forskellige LED-lys til at angive status for kommunikation og identifikation, se tabel 1.1. herunder

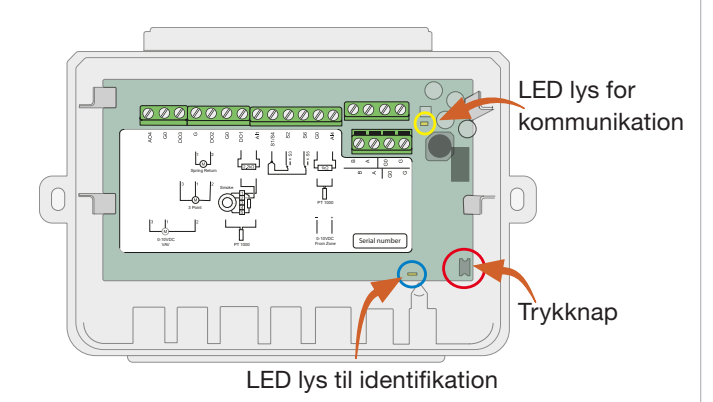

Figure 3: Indeni PRO-S

#### Table 1.1: PRO-S led lys indikationer

| LED lys            | Farve   | Tilstand        | Beskrivelse                                                                            |
|--------------------|---------|-----------------|----------------------------------------------------------------------------------------|
| Identifikation     | Blå     | Lyser           | Bluetooth<br>forbindelsen<br>er aktiv                                                  |
|                    |         | Lyser           | Service alarm                                                                          |
|                    | Gui     | Blinker         | Enhed fundet                                                                           |
|                    |         | Lyser           | Alarm                                                                                  |
|                    | Rød     | Blinker         | Gendan fab-<br>briksindstillinger                                                      |
|                    | Grøn    | Lyser           | Alt ok                                                                                 |
|                    | Magenta | Lyser           | Enhed offline                                                                          |
|                    |         | Lyser           | Enhed har<br>fundet adresse<br>og er klar til<br>at indsætte<br>adresse i system       |
|                    | Πνια    | Blinker         | Der er trykket<br>på knappen på<br>enheden, og<br>den venter på at<br>blive adresseret |
| Kommunika-<br>tion | Gul     | Blinker<br>fast | Kommunikation i process                                                                |

## **1.7 ProLink<sup>™</sup> applikation**

ProLink<sup>™</sup> applikationen er tilgængelig på Android og iOS og kan bruges til at finde PRO-S moduler, til at ændre ModBus adresse og navn på et modul og opdatere PRO-S software. For at få adgang til og aktivere særlige handlinger og indstillinger i ProLink<sup>™</sup> applikationen, skal der indtastes en gyldig adgangskode.

#### Administrator - password: Admin

- Opdatér firmware
- Nulstil til standardværdier
- Gem og importer lokal konfiguration
- Skift adgang på alle brugere
- Aflæs værdier

#### Service - password: Service

- Nulstil til standardværdier, der accepteres af applikationen
- Gem og importer lokal konfiguration
- Skift adgangskode på dette brugerniveau
- Aflæs værdier

#### Operatør - password: Operatør

- Nulstil til standardværdier, der accepteres af applikationen
- Gem og importér lokal konfiguration
- Skift adgangskode på dette brugerniveau
- Aflæs værdier

### Gæst - password: N/A

• Aflæs værdier bestemt ved ansøgning

OBS!

Skift adgangskode efter første admin login

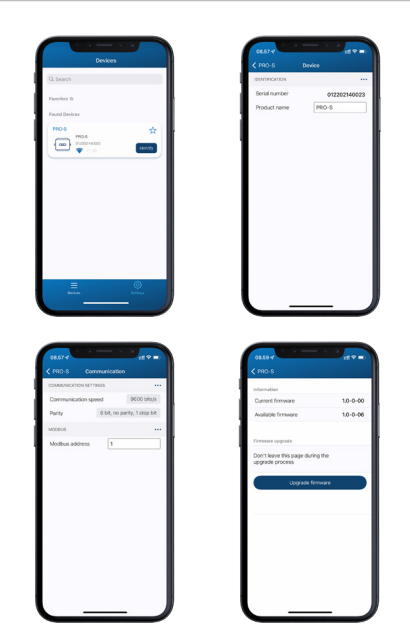

Figure 4: Skærmbilleder fra Lindab ProLink<sup>™</sup> applikation

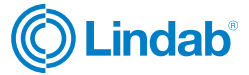

## **1.8 Menustruktur**

Fire System Pro's programmeringsfunktioner og konfigurationer er lavet i Pro-M controlleren. Interfacemenuen er struktureret som følger:

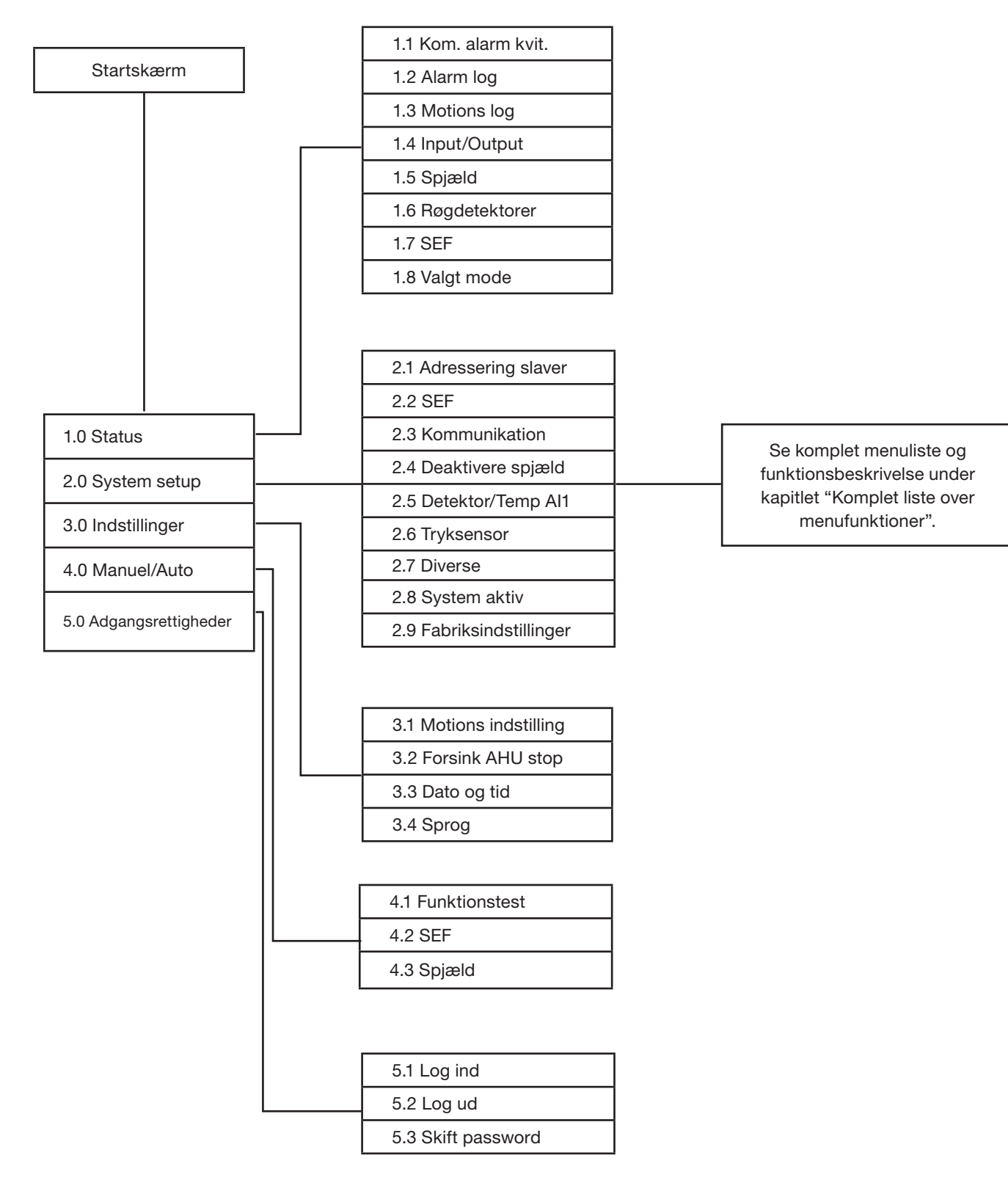

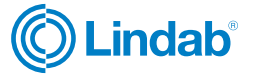

### 2.0 Quick start guide

Dette afsnit giver dig retningslinjer for almindelige indstillinger og konfigurationer for at få Fire System Pro til at køre. Bemærk! Hver guide starter fra hovedmenuen. For at gå tilbage, tryk på "tilbage"-knappen, til du kommer til hovedmenuen.

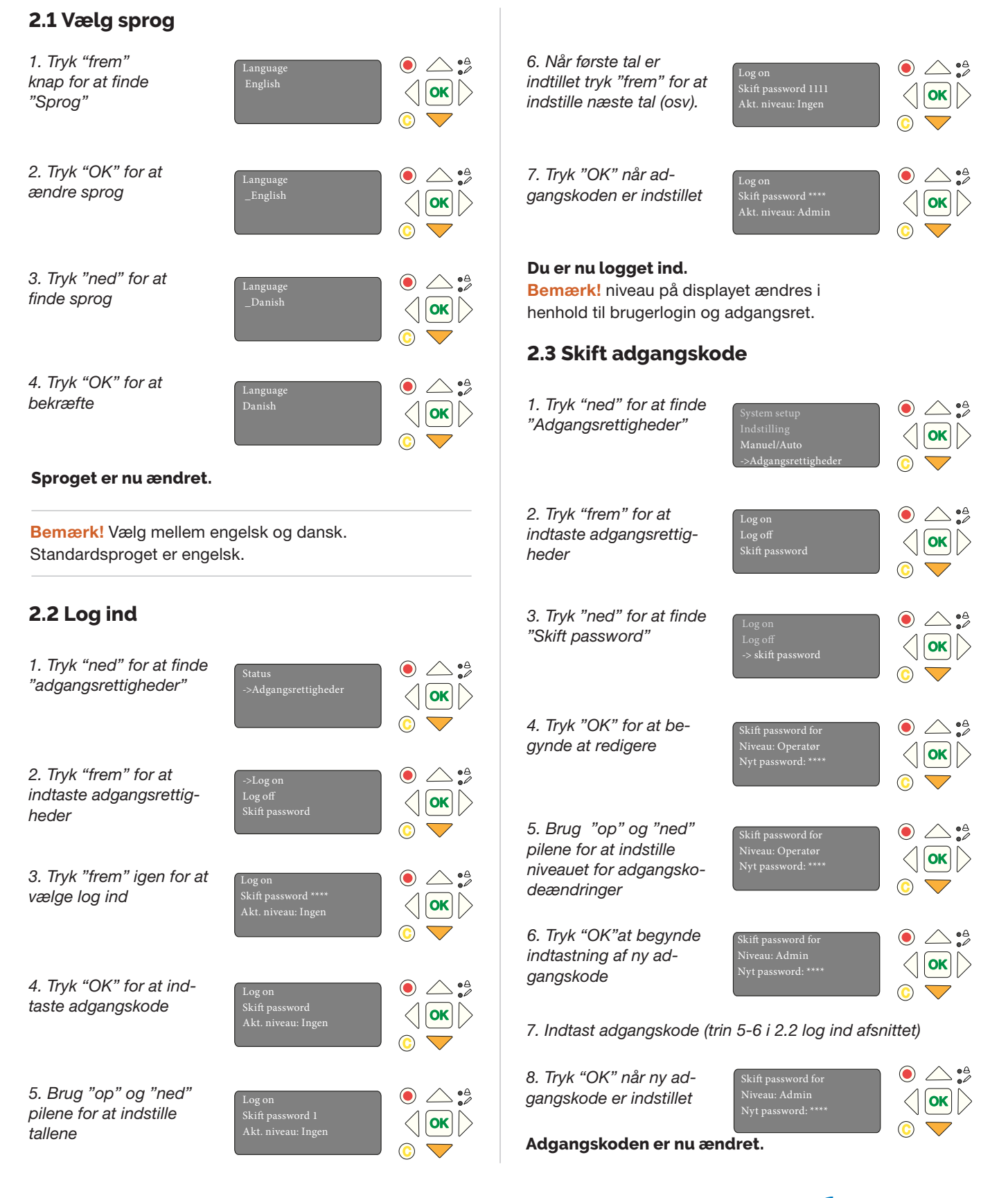

C Lindab

# 2.4 Aktivér lokale brandspjæld

| 1. Tryk "ned" for at finde<br>"System setup"                       | Status<br>-> System Setup<br>Indstillinger<br>Manuel/Auto           | ●                    | 1. Tryk <sup>*</sup><br>"Systen             |
|--------------------------------------------------------------------|---------------------------------------------------------------------|----------------------|---------------------------------------------|
| 2. Tryk "frem" for at<br>få adgang til "System<br>setup"           | ->Adressering Slaver<br>SEF<br>Kommunikation<br>De-/aktiver spjæld  |                      | 2. Tryk <sup>*</sup><br>adgang<br>slaver"   |
| 3. Tryk "ned" for at finde<br>"De-/uden spjæld "                   | Adressering Slaver<br>SEF<br>Kommunikation<br>-> De-/aktiver spjæld | ●                    | 3. Tryk <sup>:</sup><br>at få ad<br>slaver" |
| 4. Tryk "frem" for at<br>få adgang til "De-/<br>aktiver spjæld"    | Vælg Slave/spjæld<br>1<br>De-/aktiver spjæld>                       | ●                    | 4. Tryk <sup>*</sup><br>få adga<br>numme    |
| 5. Tryk "frem" for at få ad-<br>gang til "spjæld nummer"           | Nummer: 1<br>Spjæld: deaktiveret                                    | ●                    | 5. Tryk <sup>*</sup><br>redigere<br>numme   |
| 6. "OK" for at redigere<br>aktiveret status Deakti-<br>ver/aktiver | Nummer: 1<br>Aktiveret: _Deaktiver/<br>aktiver                      | ●<br><  OK  ><br>© ▼ | 6. Brug<br>pilene fe<br>"Start s            |
| 7. Tryk "ned" for at<br>ændre aktiveret status<br>til Aktiveret    | Nummer: 1<br>Spjæld: aktiveret                                      |                      | Bemær<br>numme                              |
| 8. "OK" for at be-<br>kræfte                                       | Nummer: 1<br>Spjæld: aktiveret                                      | ●                    | 7. "OK"<br>slavenu<br>re "Beg               |
| Spjæld 1 er nu aktiveret.                                          |                                                                     |                      | 0.                                          |
| Bemærk! Lokale spjæld (<br>have adresse en (1). to (2)             | forbundet til PRO-M) I<br>eller tre (3).                            | kan kun              | 8. Tryk j<br>ændre s<br>JA                  |
|                                                                    | ~ /                                                                 |                      |                                             |

For at aktivere spjæld nummer to (2) og tre (3), følg trin 5-8 ovenfor. Tryk på knappen "op" for at ændre spjældnumre.

## 2.5 Tilføj PRO-S spjældmoduler via PRO-M For tilføjelse via ProLink™App se side 10

| 1. Tryk "ned" for at finde<br>"System setup"                                | Status<br>-> System Setup<br>Indstillinger<br>Manuel/Auto            | <ul> <li>● △ • ▲</li> <li>● Ø</li> <li>● Ø<!--</th--></li></ul> |
|-----------------------------------------------------------------------------|----------------------------------------------------------------------|----------------------------------------------------------------------------------------------------|
| 2. Tryk "frem" for at få<br>adgang til "Addressering<br>slaver"             | ->Adressering Slaver<br>SEF<br>Kommunikation<br>De-/activer spjæld   | <ul> <li>○</li> <li>○</li> <li>○</li> <li>○</li> <li>○</li> </ul>                                                                                                    |
| 3. Tryk "frem" igen for<br>at få adgang til "Tilføj<br>slaver"              | ->Tilføj slave<br>Erstat slave<br>Slet slave<br>Reset alle slaver    | <ul> <li>● △ • ▲</li> <li>○ ●</li> <li>○ ●</li> </ul>                                                                                                    |
| 4. Tryk " frem" igen for at<br>få adgang til "Start slave<br>nummer"        | Start slave nummer:<br>4<br>Start tilføj: Nej<br>Status: Idle        | <ul> <li>● △ • △</li> <li>○ ○</li> <li>○ ○</li> </ul>                                                                                                    |
| 5. Tryk "OK" for at<br>redigere "Start slave<br>nummer"                     | Start slave nummer:<br>–<br>Start tilføj: Nej<br>Status: Idle        | ●                                                                                                    |
| 6. Brug "op" og "ned"<br>pilene for at ændre<br>"Start slave nummer"        | Start slave nummer:<br><u>6</u><br>Start tilføj: Nej<br>Status: Idle | <ul> <li>○</li> <li>○</li> <li>○</li> <li>○</li> </ul>                                                                                                    |
| Bemærk! Laveste tal for s<br>nummer") er fire (4).                          | pjældmodul ("start sla                                               | ve                                                                                                    |
| 7. "OK" for at bekræfte<br>slavenummer og redige-<br>re "Begynd at tilføje" | Start slave nummer:<br>4<br>Start tilføj: <u>Nej</u><br>Status: Idle | <ul> <li>○</li> <li>○</li> <li>○</li> <li>○</li> <li>○</li> </ul>                                                                                                    |
| 8. Tryk på "ned" for at<br>ændre startværdien til<br>JA                     | Start slave nummer:<br>4<br>Start tilføj: <u>Ja</u><br>Status: Idle  | <ul> <li>○</li> <li>○</li> <li>○</li> <li>○</li> <li>○</li> </ul>                                                                                                    |
| 9. OK" for at bekræfte<br>"begynd at tilføje"                               | Start slave nummer:<br>4<br>Start tilføj: Ja<br>Status: Idle         |                                                                                                    |

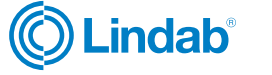

# Tilføj PRO-S spjældmoduler (fortsat.)

10. Start op ved at trykke på "trykknapper" på alle passende spjæld (PRO-S). LED lyser i farve "Magenta" betyder, at enheden stadig er offline.

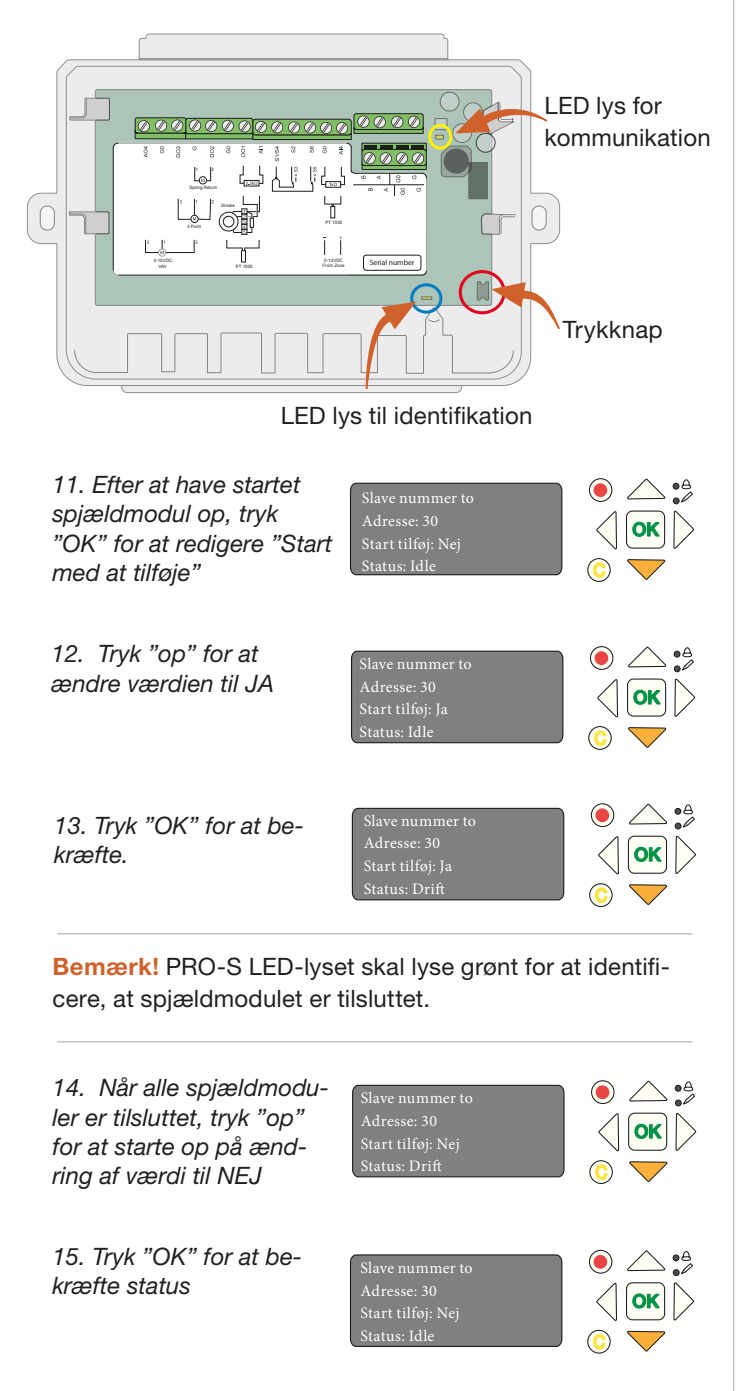

### Alle PRO-S spjældmoduler skal nu tilføjes

Bemærk! "Start slavenummeret" på skærmen, skal nu være steget tilsvarende med antallet af PRO-S, der er blevet tilføjet. I eksemplet ovenfor har vi tilføjet 26 spjæld (op til adresse 29), hvilket betyder, at den næste tilgængelige adresse er nummer 30.

# 2.6 Tilføj PRO-S moduler via ProLink<sup>™</sup> app

- 1. Åben Lindab ProLink<sup>™</sup> applikation
- 2. Klik "enheder" og identificer en af PRO-S spjældmodulerne

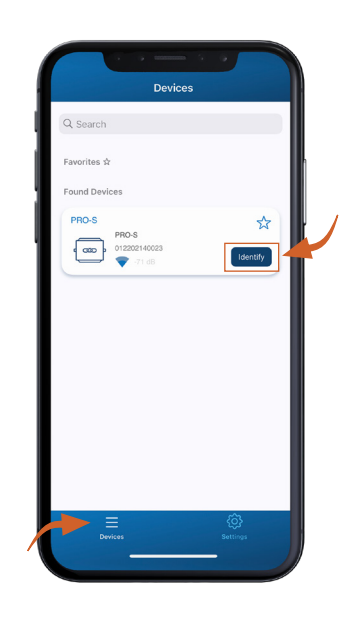

3. Log ind med de angivne adgangsrettigheder

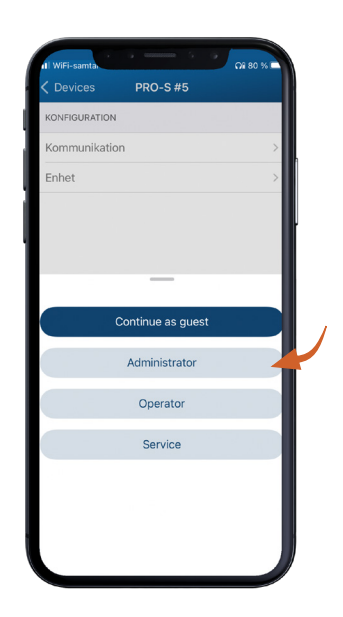

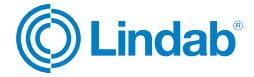

4. Gå til "kommunikation" og indstil modbus-adresse

Bemærk! Laveste modbus-adresse for PRO-S er fire (4)

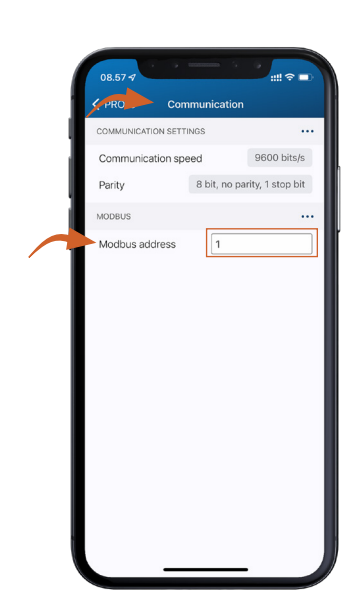

**Bemærk!** Hvis du ønsker at tilføje spjæld i forskellige sektioner i systemet, er det vigtigt, at de er på linje i modbus-adressen, dvs. adresse 1-10 = sektion 1, adresse 11-20 = sektion 2 og så videre.

5. **Valgfrit:** Det er også muligt at ændre navnet på enheden, for eksempel for at angive, hvor den er placeret.

| 08.57 -7       |              |
|----------------|--------------|
| < PRO-S        | Device       |
| IDENTIFICATION |              |
| Serial number  | 012202140023 |
|                |              |

#### 6. Bekræft ændringer

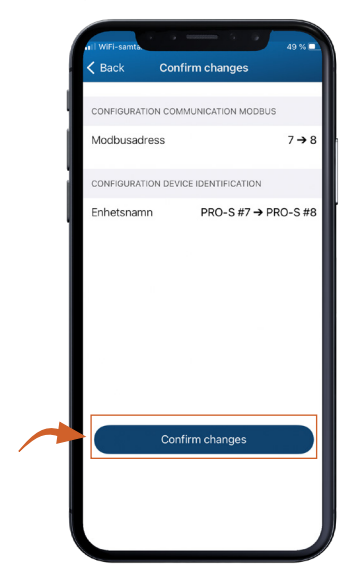

**Bemærk!** Gentag trinene for andre PRO-S spjældmoduler. Når alle moduler er identificeret og adresseret, gå til næste trin.

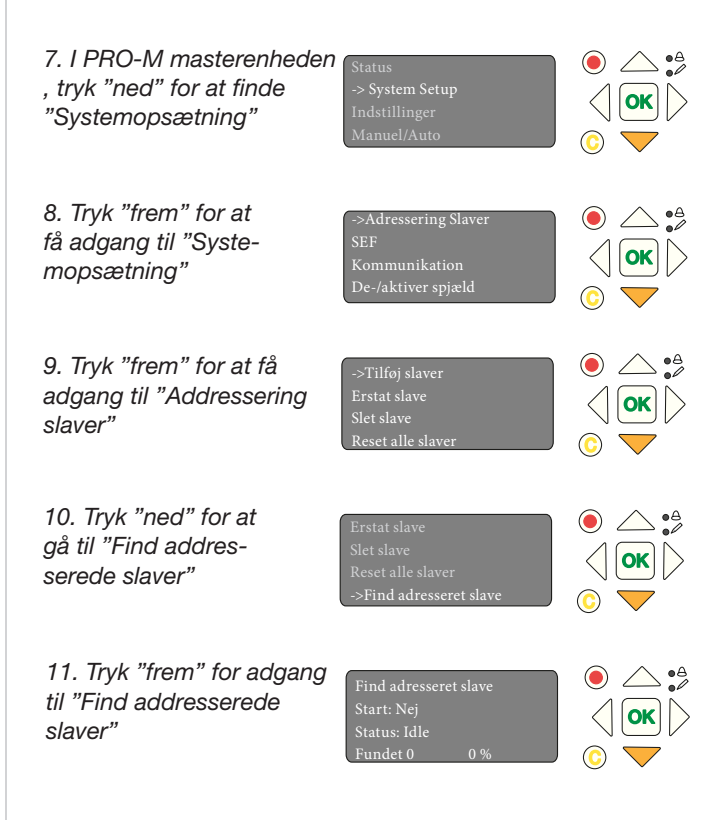

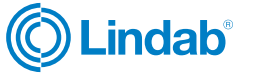

| redigere "Start" status<br>(JA/NEJ)                                                                                                    | Find adresseret slave<br>Start: <u>Nej</u><br>Status: Idle<br>Fundet 0 0 %                                                                                                    | ●                                                                                                    |
|----------------------------------------------------------------------------------------------------|----------------------------------------------------------------------------------------------------|----------------------------------------------------------------------------------------------------|
| 13. Tryk "op" for at<br>ændre status til JA                                                                                                    | Find adresseret slave<br>Start: <u>Ja</u><br>Status: Idle<br>Fundet 0 0 %                                                                                                    | <ul> <li>○</li> <li>○</li> <li>○</li> <li>○</li> </ul>                                                                                                    |
| 14. "OK" for at be-<br>kræfte status                                                                                                    | Find adresseret slave<br>Start: Ja<br>Status: Drift<br>Fundet 0 0 %                                                                                                    | ●                                                                                                    |
| 15. Vent til driftstatus<br>er 100%                                                                                                    | Find adresseret slave<br>Start: Ja<br>Status: Drift<br>Fundet 26 100 %                                                                                                    |                                                                                                    |
| 16. Tryk OK for at<br>bekræfte og stoppe<br>drift                                                                                                    | Find adresseret slave<br>Start: Nej<br>Status: OK<br>Fundet 26 100 %                                                                                                    | <ul> <li>● △ • ▲</li> <li>○ ○ ○</li> <li>○ ○</li> <li>○ ○</li> </ul>                                                                                                    |
| PRO-S spjældmodulerne                                                                                                    | a skal nu identificere                                                                                                    | 00.00                                                                                                    |
| adresseres i systemet                                                                                                    | e skat na nentincere                                                                                                    | <i>z</i> s Ug                                                                                                    |
| adresseres i systemet<br>2.7 Indstil sektionsfu                                                                                                    | unktionalitet i PR                                                                                                    | ю-М                                                                                                    |
| adresseres i systemet<br>2.7 Indstil sektionsfu<br>1. Tryk "ned" for at finde<br>"System opsætning"                                                                                                    | Anktionalitet i PR<br>Status<br>-> System Setup<br>Indstillinger<br>Manuel/Auto                                                                                                    | © - M<br>() O- M<br>() OK<br>() ▼                                                                                                    |
| adresseres i systemet<br>2.7 Indstil sektionsfu<br>1. Tryk "ned" for at finde<br>"System opsætning"<br>2. Tryk "frem" for at få<br>adgang til "System-<br>opsætning"                                            | Status<br>-> System Setup<br>Indstillinger<br>Manuel/Auto<br>->Adressering Slaver<br>SEF<br>Kommunikation<br>De-/aktiver spjæld                                                                         | <ul> <li>CO-M</li> <li>○ ○ ○</li> <li>○ ○</li> <li>○ ○</li></ul> |
| adresseres i systemet<br>2.7 Indstil sektionsfu<br>1. Tryk "ned" for at finde<br>"System opsætning"<br>2. Tryk "frem" for at få<br>adgang til "System-<br>opsætning"<br>3. Tryk "ned" for at finde<br>"Diverse" | Status<br>-> System Setup<br>Indstillinger<br>Manuel/Auto<br>->Adressering Slaver<br>SEF<br>Kommunikation<br>De-/aktiver spjæld<br>De-/aktiver spjæld<br>Detector/Temp A11<br>Tryk sensor<br>-> Diverse | Image: Solution         Image: Solution         Image: Solutio                                                                                                    |

 $\bigcirc$ 

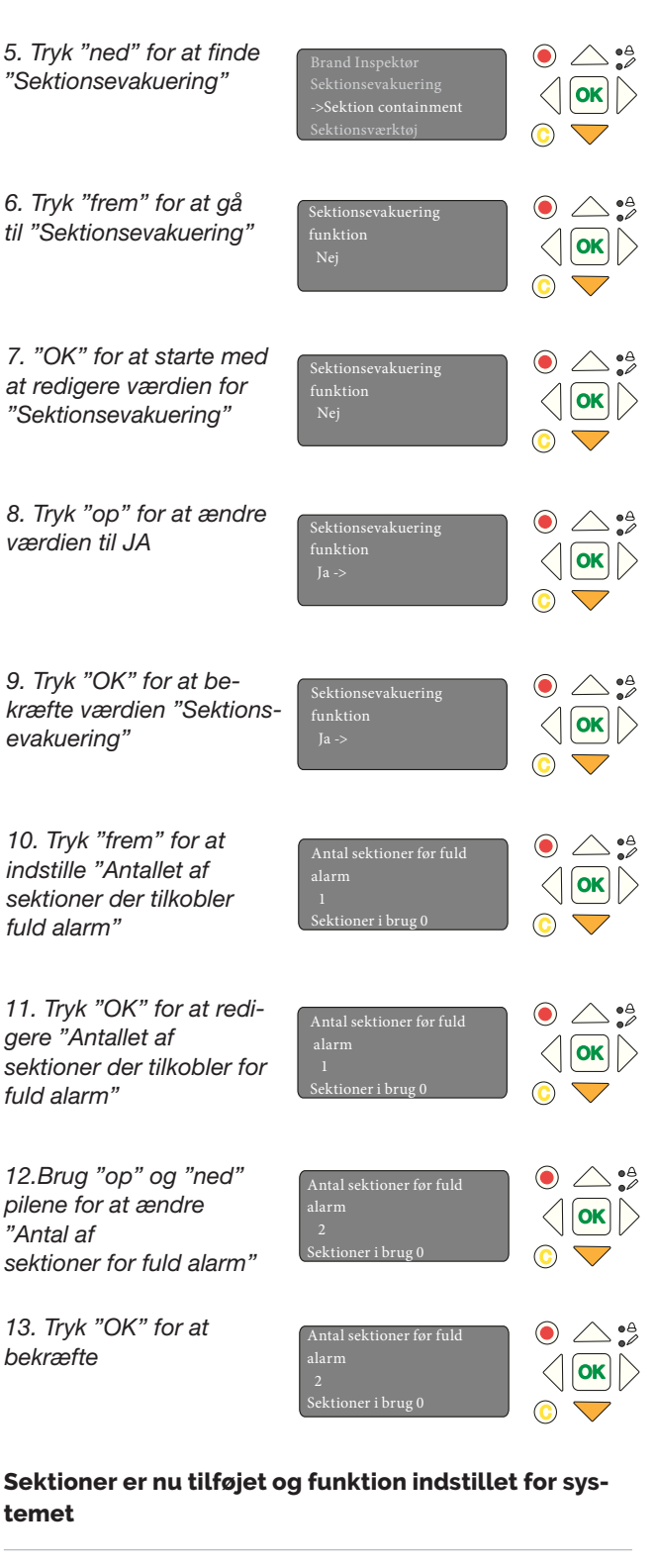

Bemærk! "Antal sektioner der tilkobler for fuld alarm" angiver antallet af sektioner i alarmtilstand, for at lukke hele systemet. For eksempel, hvis du vælger to (2) som antal sektioner for fuld alarm, og du har fire (4) sektioner i systemet, lukkes alle fire sektioner, hvis to sektioner er i alarmtilstand.

) Lindab<sup>®</sup>

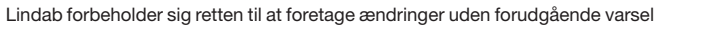

# 2.8 Sektionsopsætning i PRO-M

| 1. Tryk "ned" for at finde<br>"System opsætning"                                       | Status<br>-> System Setup<br>Indstillinger<br>Manuel/Auto                          |                                             |
|----------------------------------------------------------------------------------------|------------------------------------------------------------------------------------|---------------------------------------------|
| 2. Tryk "frem" for at<br>få adgang til "System<br>opsætning"                           | ->Adressering Slaver<br>SEF<br>Kommunikation<br>De-/aktiver spjæld                 |                                             |
| 3. Tryk "ned" for at finde<br>"Diverse"                                                | De-/aktiver spjæld<br>Detector/Temp A11<br>Tryk sensor<br>-> <b>Diverse</b>        |                                             |
| 4. Tryk "frem" for at få<br>adgang til "Diverse"                                       | -> Input/Output NC/NO<br>Spjæld Tid<br>Brand Thermostat<br>Temperatur alarm        |                                             |
| 5. Tryk "ned" for at finde<br>"Sektionsværktøj"                                        | Brand Inspektør<br>Sektion evakuering<br>Sektions containment<br>->Sektion værktøj |                                             |
| 6. Tryk "frem" for at få<br>adgang til "Sektions-<br>værktøj"                          | ->Set samme sektion<br>Set fortløbende                                             | ● _ • ≜<br><                                |
| 7. Tryk "frem" igen for<br>at få adgang til "Indstil<br>samme sektion"                 | Set samme sektion<br>Start: 7 Stop: 7<br>Sektion 4<br>Set nu: Nej                  | <ul> <li>○</li> <li>○</li> <li>○</li> </ul> |
| 8. Tryk "OK" for at<br>begynde at redigere<br>modbus-adresse for<br>"Start"            | Set samme sektion<br>Start: Z Stop: 7<br>Sektion 4<br>Set nu: Nej                  | <ul> <li>● △ • ▲</li> <li>○ ○ ▼</li> </ul>  |
| 9. Brug "op" og "ned"<br>pilene for at skifte<br>"Start" nummer af mod-<br>bus-adresse | Set samme sektion<br>Start: <u>4</u> Stop: 7<br>Sektion 4<br>Set nu: Nej           |                                             |
| 10. Tryk "OK" for at be-<br>kræfte "Start" nummer                                      | Set samme sektion<br>Start: 4 Stop: Z<br>Sektion 4<br>Set nu: Nej                  |                                             |
| 11. Brug "op" og "ned"<br>pilene for at ændre<br>"Stop" nummer af mod-<br>bus-addresse | Set samme sektion<br>Start: 4 Stop: <u>7</u><br>Sektion 4<br>Set nu: Nej           | ● △ ♣<br>○ ►○ ►                             |

| 12. Tryk "OK" for at be-<br>kræfte "Stop" nummer                      | Set samme sektion<br>Start: 4 Stop: 7<br>Sektion <u>4</u><br>Set nu: Nej | <ul> <li>● △ • ▲</li> <li>○ ○ ○</li> <li>○ ○ ○</li> </ul>            |
|-----------------------------------------------------------------------|--------------------------------------------------------------------------|----------------------------------------------------------------------|
| 13. Brug "op" og "ned"<br>pilene for at ændre antal<br>af "Sektioner" | Set samme sektion<br>Start: 4 Stop: 7<br>Sektion <u>4</u><br>Set nu: Nej | <ul> <li>● △ • ▲</li> <li>○ ●</li> <li>○ ●</li> <li>○ ●</li> </ul>   |
| 14. Tryk "OK" for at<br>bekræfte "Sektion"                            | Set samme sektion<br>Start: 4 Stop: 7<br>Sektion 1<br>Set nu: <u>Nej</u> | <ul> <li>● △ • ▲</li> <li>○ ○ ○</li> <li>○ ○</li> <li>○ ○</li> </ul> |
| 15. Tryk "ned" for at<br>ændre status af "Indstil<br>nu" til JA       | Set samme sektion<br>Start: 4 Stop: 7<br>Sektion 1<br>Set nu: J <u>a</u> | ●                                                                    |
| 16. Tryk "OK" for at be-<br>kræfte "Indstil nu" status                | Set samme sektion<br>Start: 4 Stop: 7<br>Sektion 1<br>Set nu: Ja         | <ul> <li>○ ○ • ○</li> <li>○ ○ ●</li> <li>○ ○ ●</li> </ul>            |
| Opsætning af sektion 1                                                | er nu udført                                                             |                                                                      |
| Bemærk! Gentag ovensta<br>tioner for andre PRO-S sp<br>i systemet.    | ående trin for at indsti<br>Þjældmoduler (modbu                          | lle flere sek-<br>s-adresser)                                        |
| 2.9 Skift spjældopsa                                                  | etning via PRO-N                                                         | 1                                                                    |
| 1. Tryk "ned" for at finde<br>"Systemopsætning"                       | Status<br>-> <b>System Setup</b><br>Indstillinger<br>Manuel/Auto         | <ul> <li>○</li> <li>○</li> <li>○</li> <li>○</li> </ul>               |
| 2. Tryk "frem" for at få<br>adgang til "System-<br>opsætning"         | ->Adressering Slaver<br>SEF<br>Kommunikation<br>De-/aktiver spjæld       | ●                                                                    |

 3. Tryk "ned" for at finde "De-/aktivere spjæld"
 > De-/aktiver spjæld Detector/Temp A11 Tryk sensor Diverse
 A. Tryk "frem" for at få adgang til "De-/aktivere spjæld"
 Valgte slave/spjæld 6 Deaktiver/ aktiver spjæld->
 Q
 A. Tryk "frem" for at få adgang til "De-/aktivere
 Q
 A. Tryk "frem" for at få adgang til "De-/aktivere
 Q
 A. Tryk "frem" for at få adgang til "De-/aktivere
 Q
 A. Tryk "frem" for at få
 A. Tryk "frem" for at få
 A. Tryk "frem" for at få
 A. Tryk "frem" for at få

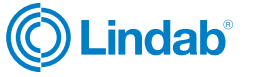

FireSystemPro

#### Sektionsopsætning i PRO-M (fortsat)

5. Tryk "OK" for at begynde at redigere "Vælg slave nummer"

6. Brug "op" og "ned" pilene for at ændre "slave number" for at redigere

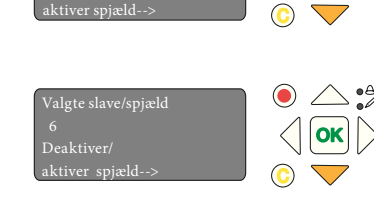

۵ 🛆 🌔 

Tips! Brug ProLink<sup>™</sup> applikationen for at se modbus-adresse anvendt for et specifikt PRO-S modul. For at vide, hvilken PRO-S du skal vælge, skal du tjekke serienummeret for modulet i ProLink<sup>™</sup>-appen og kontrollere den med identifikationsnummeret inde i PRO-S modulet.

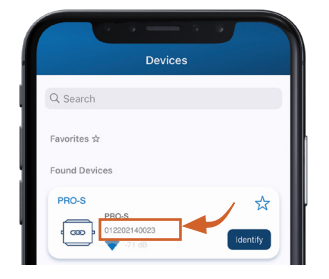

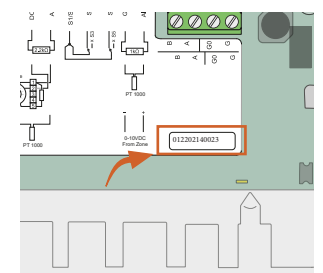

Figure 6: ID nummer for

Figure 5: ID nummer for PRO-S

| PRO-S i ProLink <sup>™</sup> app                               | PRO-S inde i modulet                                       |
|----------------------------------------------------------------|------------------------------------------------------------|
| 7. Tryk "OK" for at be-<br>kræfte "slave nummer"               | Valgte slave/spjæld<br>14<br>Deaktiver/<br>aktiver spjæld> |
| 8. Tryk "frem" for at<br>redigere i "De-/aktive-<br>re spjæld" | Valgte slave/spjæld<br>14<br>Deaktiver/<br>aktiver spjæld> |
| 9. Tryk "OK" for at                                            | Nummer: 14<br>Spjæld:                                      |

starte med at redigere i status for "Spjæld"

10. Brug "op" og "ned" pilene for at redigere "spjæld" til den ønskede indstilling

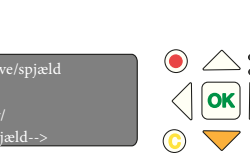

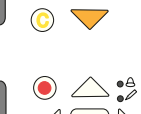

C

) 🛆 🔒 

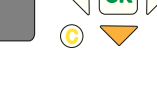

11. Tryk "OK" for at bekræfte opsætning for spjæld og sættte sektion for spjæld

12. Brug "op" og "ned" pilene for at redigere "sektion" nummer om nødvendigt

13. Tryk "OK" for at

bekræfte eller ændre

sektion for spjæld

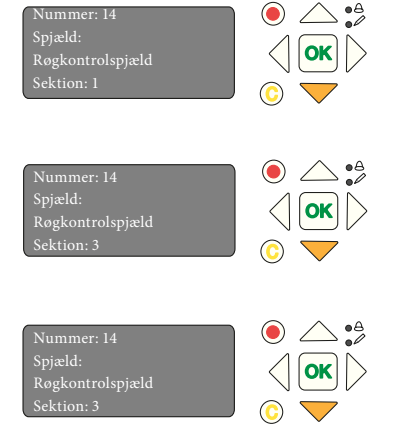

Spjældopsætning og sektion er nu ændret for valgt spjældmodul

# 2.10 Aktivér SEF tilstand

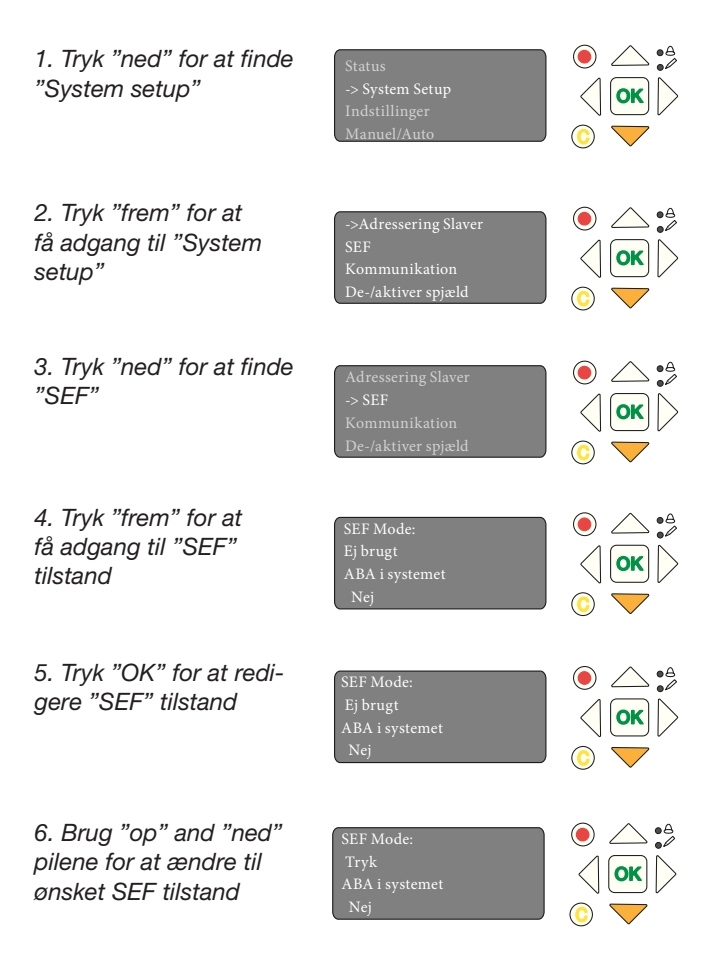

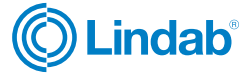

### SEF tilstand (fortsat.)

| 7. Tryk "OK" for at be-<br>kræfte SEF tilstand                               | SEF Mode:<br>Tryk<br>ABA i systemet<br>Nej                           |                                                                |
|------------------------------------------------------------------------------|----------------------------------------------------------------------|----------------------------------------------------------------|
| 8. Tryk "op" for at aktive-<br>re ABA i systemet<br>(brand panel).           | SEF Mode:<br>Tryk<br>ABA i systemet<br>Ja                            | <ul> <li>○</li> <li>○</li> <li>○</li> <li>○</li> </ul>         |
| 9. Tryk "OK" for at<br>bekræfte ABA systemet<br>aktiveret                    | SEF Mode:<br>Tryk<br>ABA i systemet<br>Ja                            | <ul> <li>○ ○ • ≜</li> <li>○ ○ ►</li> <li>○ ►</li> </ul>        |
| 10. Tryk "ned" for at<br>indstille punkter og<br>opsætninger for SEF         | SEF Setpunkt:<br>Brand: 80 Pa<br>Motion: 110 Pa<br>Support: 50 Pa    | <ul> <li>● △ • ▲</li> <li>○ ○ ♥</li> </ul>                     |
| 11. Tryk "tilbage" for at<br>gå tilbage til<br>"Systemopsætning"             | Adressering Slaver<br>-> SEF<br>Kommunikation<br>De-/aktiver spjæld  | <ul> <li>○ ○ ●</li> <li>○ ○ ●</li> </ul>                       |
| 12. Tryk "ned" for at finde<br>"Tryksensor"                                  | De-/aktiver spjæld<br>Detector/Temp Al1<br>-> Tryk sensor<br>Diverse |                                                                |
| 13. Tryk "frem" for at<br>indtaste "Tryksensor"                              | Tryk sensor<br>aktiveret: Nej<br>Aktuelt tryk<br>0 Pa                | ● △ ♣                                                          |
| 14. Tryk "OK" at redigere<br>"Tryksensor aktiveret"                          | Tryk sensor<br>aktiveret: Nej<br>Aktuelt tryk<br>0 Pa                | <ul> <li>● △ • ▲</li> <li>○ ○ ▼</li> </ul>                     |
| 15. Tryk "op" for at<br>ændre status for<br>"Tryksensor aktiveret"<br>til JA | Tryk sensor<br>aktiveret: Ja<br>Aktuelt tryk<br>0 Pa                 | ● △ :♪                                                         |
| 16. Tryk "OK" for at be-<br>kræfte ABA-systemets<br>aktivering               | Tryk sensor<br>aktiveret: Ja<br>Aktuelt tryk<br>0 Pa                 | <ul> <li>● △ ↓</li> <li>↓</li> <li>○ ►</li> <li>○ ►</li> </ul> |

# 2.11 Aktivér Fire System Pro

| 1. Tryk "ned" for at finde<br>"System setup" -> System Setup<br>Indstillinger<br>Manuel/Auto   | <ul> <li>○</li> <li>○</li> <li>○</li> <li>○</li> <li>○</li> </ul> |
|------------------------------------------------------------------------------------------------|-------------------------------------------------------------------|
| 2. Tryk "frem" for at gå<br>ind i "System setup"<br>SEF<br>Kommunikation<br>De-/aktiver spjæld | ●                                                                 |
| 3. Tryk "ned" for at finde<br>"System aktiveres"<br>Diverse<br>-> System aktivering            | ● △ • ≜<br>○ ○ ○○ ○○ ○                                            |
| 4. Tryk "frem" for<br>at gå ind i "System<br>aktivering"                                       | ● △ • ≜                                                           |
| 5. Tryk "OK" for at redi-<br>gere "System aktivering" system: Installér                        | ● △ • ≜                                                           |
| 6. Tryk "op" for at ændre Aktiveret<br>status til drift system: Drift                          | ●                                                                 |
| 5. Tryk "OK" for at<br>bekræfte status for<br>"System aktivering"                              | <ul> <li>○</li> <li>○</li> <li>○</li> <li>○</li> <li>○</li> </ul> |

Fire System Pro er nu aktiveret og kører

SEF-tilstand er nu sat op

### 3.0 Komplet liste over menufunktioner

Følgende er en komplet liste over menuindstillinger, inklusiv en funktionsbeskrivelse

### 3.1 Status oversigt

Statusoversigtsmenuen (1.0) viser status for forskellige komponenter i systemet

### 3.1.1 Kvittering af kommunikationsalarm

| Status (1.0)             | Kom. alarm kvit. (1.1) | Viser status (kører) og om der er kvitteret for alle |
|--------------------------|------------------------|------------------------------------------------------|
| System setup (2.0)       | Alarm log (1.2)        | kommunikationsalarmer.                               |
| Indstilling (3.0)        | Motions log (1.3)      | ]                                                    |
| Manuel/Auto (4.0)        | Input/Output (1.4)     | ]                                                    |
| Adgangsrettigheder (5.0) | Spjæld (1.5)           | 1                                                    |
|                          | Røg detektor (1.6)     | ]                                                    |
|                          | SEF (1.7)              | ]                                                    |
|                          | Valgt mode (1.8)       | 1                                                    |

### 3.1.2 Alarm log

| Status oversigt (1.0)    | Kom. alarm kvit. (1.1) | ]                    |
|--------------------------|------------------------|----------------------|
| System setup (2.0)       | Alarm log (1.2)        | Viser alarmhændelser |
| Indstilling (3.0)        | Motions log (1.3)      | ┨ └────              |
| Manuel/Auto (4.0)        | Input/Output (1.4)     |                      |
| Adgangsrettigheder (5.0) | Spjæld (1.5)           | 7                    |
|                          | Røg detektor (1.6)     | 7                    |
|                          | SEF (1.7)              | 7                    |
|                          | Valgt mode (1.8)       |                      |

#### 3.1.3 Øvelseslog

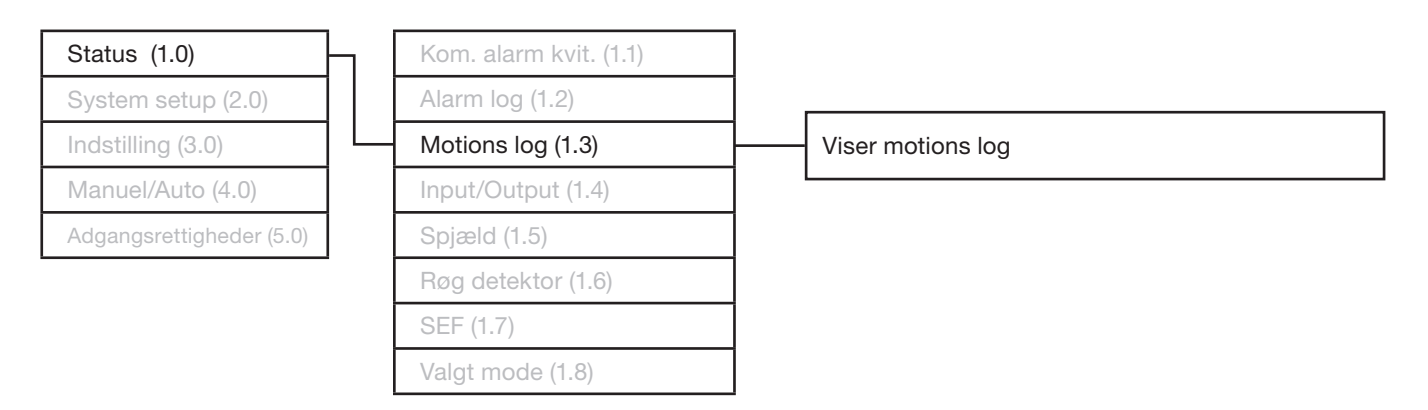

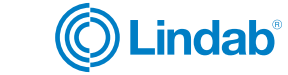

### 3.1.4 Input/Output

| Status oversigt (1.0)    |  |  |  |
|--------------------------|--|--|--|
| System setup (2.0)       |  |  |  |
| Indstilling (3.0)        |  |  |  |
| Manuel/Auto (4.0)        |  |  |  |
| Adgangsrettigheder (5.0) |  |  |  |
|                          |  |  |  |

| Kom. alarm kvit. (1.1) |         |
|------------------------|---------|
| Alarm log (1.2)        | Digi    |
| Motions log (1.2)      | Univ    |
| Input/Output (1.4)     | <br>Ana |
| Spiæld (1.5)           | Cor     |
| Bøg detektor (1.6)     | Digi    |
| SEF (1.7)              | Ana     |
| Valgt mode (1.8)       |         |
|                        |         |

| Digital Input (1.4.1)   |
|-------------------------|
| Universal Input (1.4.2) |
| Analog Input (1.4.3)    |
| Com. Input (1.4.4)      |
| Digital Output (1.4.5)  |
| Analog Output (1.4.6)   |

### 3.1.5 Spjæld

| Status oversigt (1.0)    | Kom. alarm kvit. (1.1)   |   |                                                  |
|--------------------------|--------------------------|---|--------------------------------------------------|
| System setup (2.0)       | Alarm log (1.2)          | 7 |                                                  |
| Indstilling (3.0)        | Prøvelog (1.3)           | 7 |                                                  |
| Manuel/Auto (4.0)        | Input/Output (1.4)       | 7 |                                                  |
| Adgangsrettigheder (5.0) | Spjæld (1.5)             | ] | Viser spjældoversigt og status for valgte spjæld |
|                          | Røg detektor (1.6)       | 7 |                                                  |
|                          | SEF (1.7)                | 7 |                                                  |
|                          | Udvalgte tilstande (1.8) |   |                                                  |

### 3.1.6 Røgdetektorer

| Status oversigt (1.0)    |
|--------------------------|
| System setup (2.0)       |
| Indstilling (3.0)        |
| Manuel/Auto (4.0)        |
| Adgangsrettigheder (5.0) |

|   | Kom. alarm kvit. (1.1)   |
|---|--------------------------|
|   | Alarm log (1.2)          |
|   | Motions log (1.3)        |
|   | Input/Output (1.4)       |
|   | Spjæld (1.5)             |
| _ | Røg detektor (1.6)       |
|   | SEF (1.7)                |
|   | Udvalgte tilstande (1.8) |

Viser status for valgte røgdetektorer

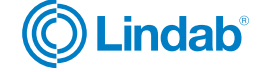

17

# 3.1.7 SEF

| Status Oversigt (1.0)    | $\vdash$ | Kom. alarm kvit. (1.1)   |                                                   |
|--------------------------|----------|--------------------------|---------------------------------------------------|
| System setup (2.0)       |          | Alarm log (1.2)          |                                                   |
| Indstillinger (3.0)      |          | Motions log (1.3)        |                                                   |
| Manuel/Auto (4.0)        |          | Input/Output (1.4)       |                                                   |
| Adgangsrettigheder (5.0) |          | Spjæld (1.5)             |                                                   |
|                          | '        | Røg detektor (1.6)       | ·                                                 |
|                          | L        | SEF (1.7)                | Vis status (til/fra) og aktuelt sætpunkt/tryk for |
|                          |          | Udvalgte tilstande (1.8) |                                                   |

### 3.1.8 Udvalgte tilstande

| Status oversigt (1.0)    |  |
|--------------------------|--|
| System setup (2.0)       |  |
| Indstilling (3.0)        |  |
| Manuel/Auto (4.0)        |  |
| Adgangsrettigheder (5.0) |  |
|                          |  |

| Kom. alarm kvit. (1.1)       |
|------------------------------|
| Alarm log (1.2)              |
| Prøvelog (1.3)               |
| Input/Output (1.4)           |
| Spjæld (1.5)                 |
| Røg detektor (1.6)           |
| SEF (1.7)                    |
| <br>Udvalgte tilstande (1.8) |

Viser SEF-status (tryk/støtte) og antal spjældmoduler (slaver)

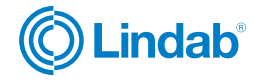

# 3.2 Systemopsætning

Konfigurationer og brugerdefinerede sammensætninger er lavet i systemopsætninger

### 3.2.1 Adressér slaver

| Status (1.0)             | Adressering af slaver (2.1) | Tilføj slave (2.1.1)      | ved brug af PRO-M                    |
|--------------------------|-----------------------------|---------------------------|--------------------------------------|
| System setup (2.0)       | SEF (2.2)                   | Erstat slave (2.1.2)      |                                      |
| Indstilling (3.0)        | Kommunikation (2.3)         | Slet slave (2.1.3)        |                                      |
| Manuel/Auto (4.0)        | De-aktivér spjæld (2.4)     | Reset alle slaver (2.1.4) |                                      |
| Adgangsrettigheder (5.0) | Detektor/Temp Al1 (2.5)     | Find addresserede slaver  | ved brug af ProLink™ app             |
|                          | Tryk sensor (2.6)           | (2.1.5)                   |                                      |
|                          | Diverse (2.7)               | Slave serials (2.1.6)     | se id-serienummer for spjæld enheder |
|                          | System aktiveres (2.8)      | Slave name (2.1.7)        | se alle slave navne                  |
|                          | Fabriksindstillinger (2.9)  |                           | det anbefales at sætte nye           |

### 3.2.2 SEF

| Status oversigt (1.0)    | Adressér slave (2.1)       | ]                                                                                           |
|--------------------------|----------------------------|---------------------------------------------------------------------------------------------|
| System setup (2.0)       | SEF (2.2)                  | 1 Onsætninger for:                                                                          |
| Indstilling (3.0)        | Kommunikation (2.3)        | SEF-tilstand (tryk/support)                                                                 |
| Manual/Auto (4.0)        | De-aktivér spjæld (2.4)    | ABA i system (Ja/Nej)                                                                       |
| Adgangsrettigheder (5.0) | Detektor/Temp Al1 (2.5)    | SEF sætpunkt for brand / træning / support<br>SEF alarmgrænse for træning / AHU suvay / try |
|                          | Tryksensor (2.6)           | forøgelse og tidsinterval.                                                                  |
|                          | Diverse (2.7)              | ] L                                                                                         |
|                          | System aktiveres (2.8)     | ]                                                                                           |
|                          | Fabriksindstillinger (2.9) | 1                                                                                           |

### 3.2.3 Kommunikation

| Status oversigt (1.0) Adressér slave (2.1)       |
|--------------------------------------------------|
| System setup (2.0) SEF (2.2)                     |
| Indstilling (3.0) Kommunikation (2.3)            |
| Manuel/Auto (4.0) De-aktivér spjæld (2.4)        |
| Adgangsrettigheder (5.0) Detektor/Temp Al1 (2.5) |
| Tryksensor (2.6)                                 |
| Diverse (2.7)                                    |
| System aktiveres (2.8)                           |
| Fabriksindstillinger (2.9)                       |

Lindab forbeholder sig retten til at foretage ændringer uden forudgående varsel

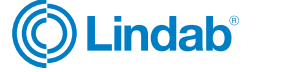

19

navne via ProLink™ app

### 3.2.4 De-/aktivere spjæld

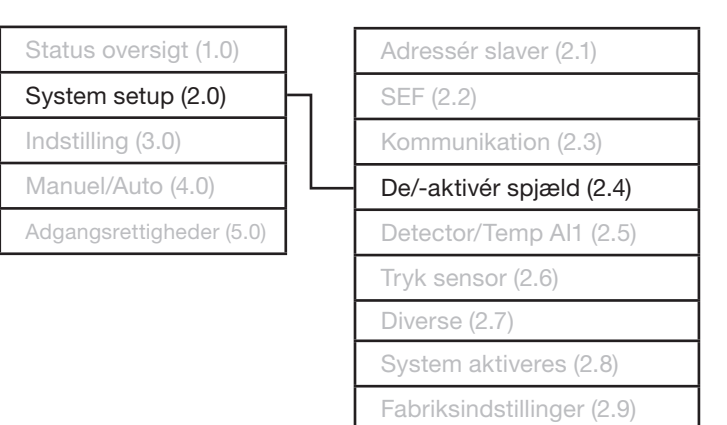

### 3.2.5 Detektor / Temp Al1

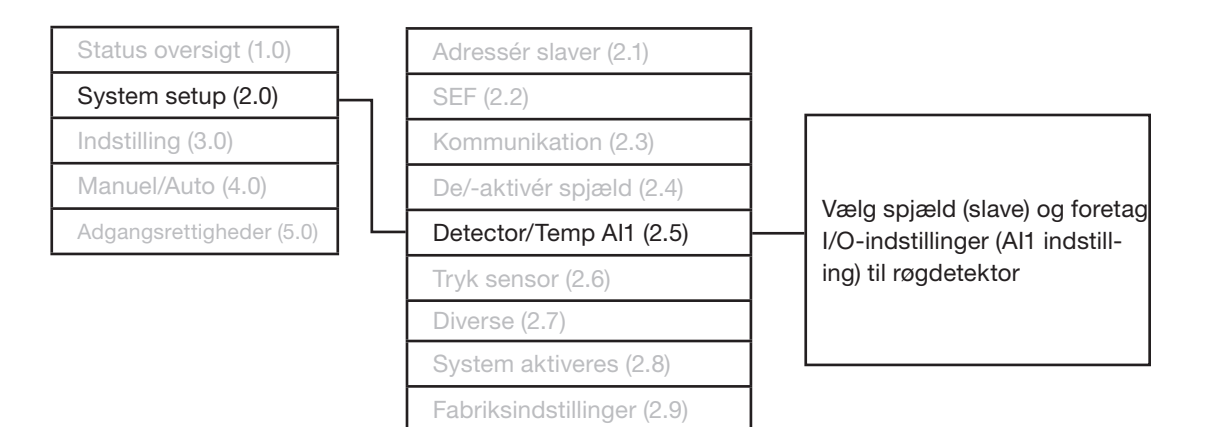

### 3.2.6 Tryksensor

| Status oversigt (1.0)    |
|--------------------------|
| System setup (2.0)       |
| Indstilling (3.0)        |
| Manuel/Auto (4.0)        |
| Adgangsrettigheder (5.0) |

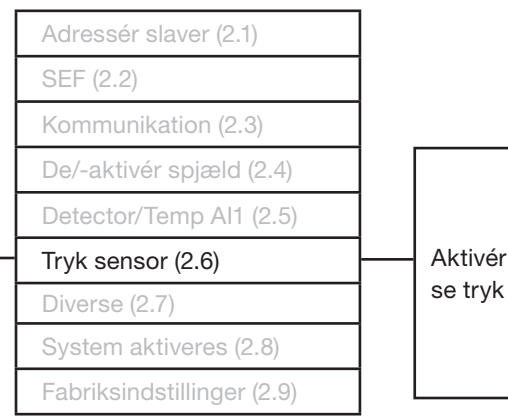

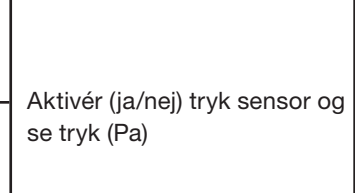

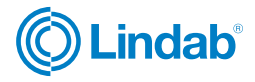

### 3.2.7 Diverse

| Status oversigt (1.0)    |
|--------------------------|
| System setup (2.0)       |
| Indstilling (3.0)        |
| Manuel/Auto (4.0)        |
| Adgangsrettigheder (5.0) |
|                          |

|   | Adressér slaver (2.1)      |
|---|----------------------------|
|   | SEF (2.2)                  |
|   | Kommunikation (2.3)        |
|   | De-aktivér spjæld (2.4)    |
|   | Detektor/Temp Al1 (2.5)    |
|   | Tryksensor (2.6)           |
| _ | Diverse (2.7)              |
|   | System aktiveres (2.8)     |
|   | Fabriksindstillinger (2.9) |
|   |                            |

|                            | Digital Input (2.7.1.2)     |  |  |
|----------------------------|-----------------------------|--|--|
| Input/Output NC/NO (2.7.1) |                             |  |  |
| Spjæld tid (2.7.2)         |                             |  |  |
| Brand thermostat (2.7.3)   |                             |  |  |
| Temperatur alarm (2.7.4)   |                             |  |  |
| Brand inspektør (2.7.5)    |                             |  |  |
| Sektion evakuering (2.7.6) |                             |  |  |
| Sektion indeslutning (277) | Sæt samme sektion (2.7.7.1) |  |  |
|                            | Systemopsætning (2.7.7.2)   |  |  |
| Sektion værktøjer (2.7.8)  |                             |  |  |

### 3.2.8 System aktiveres

| Status oversigt (1.0)    | ]         | Adressér slaver (2.1)      |     |                           |
|--------------------------|-----------|----------------------------|-----|---------------------------|
| System setup (2.0)       | $\square$ | SEF (2.2)                  |     |                           |
| Indstilling (3.0)        | ]         | Kommunikation (2.3)        | 7   |                           |
| Manuel/Auto (4.0)        | ]         | De-aktivér spjæld (2.4)    |     |                           |
| Adgangsrettigheder (5.0) |           | Detektor/Temp Al1 (2.5)    |     |                           |
|                          |           | Tryk sensor (2.6)          | 7   |                           |
|                          |           | Diverse (2.7)              | ] , |                           |
|                          |           | System aktivering (2.8)    |     | Aktivér system: Installér |
|                          |           | Fabriksindstillinger (2.9) | ] L |                           |

### 3.2.9 Fabriksindstillinger

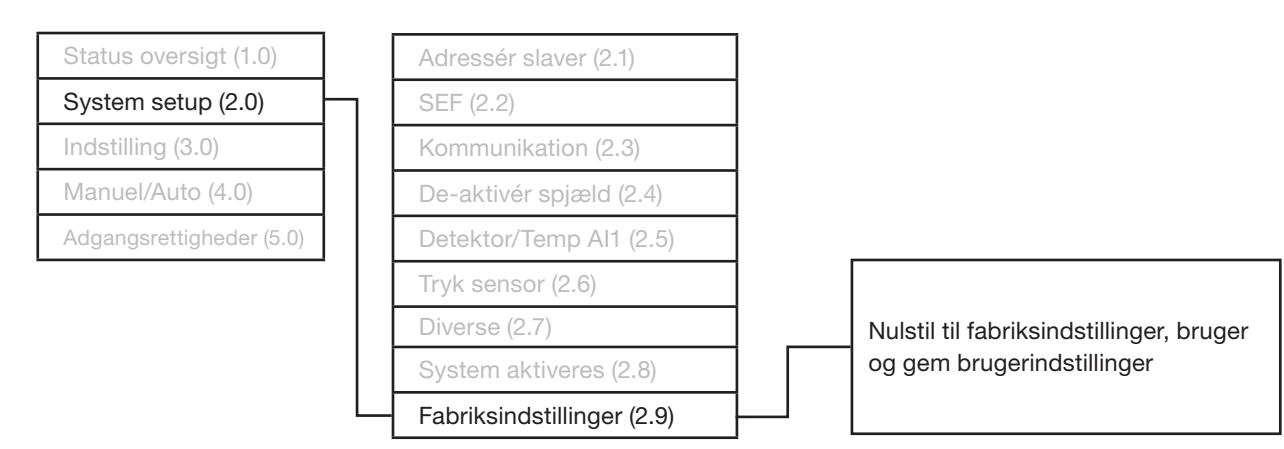

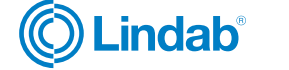

## 3.3 Indstillinger

Prøveindstillinger, forsink AHU-stop, dato, klokkeslæt og sprog.

### 3.3.1 Prøveindstillinger

| Status oversigt (1.0)    |   |
|--------------------------|---|
| System setup (2.0)       |   |
| Indstilling (3.0)        | ╞ |
| Manuel/Auto (4.0)        | ] |
| Adgangsrettigheder (5.0) | 1 |

| Motions indstilling (3.1) | Н | Sidste/næste test (3.1.1) |
|---------------------------|---|---------------------------|
| Forsink AHU stop (3.2)    |   | Skift tid (3.1.2)         |
| Dato og tid (3.3)         |   | Skift interval (3.1.3)    |
| Sprog (3.4)               |   | SEF alarm tider (3.1.4)   |

### 3.3.2 Forsink AHU stop

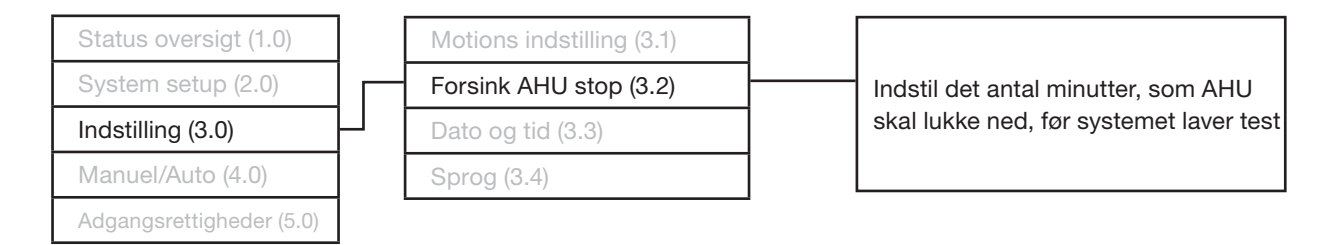

#### 3.3.3 Dato og tid

| Status oversigt (1.0)    | ] | Motions indstilling (3.1) |                 |
|--------------------------|---|---------------------------|-----------------|
| System setup (2.0)       | ] | Forsink AHU stop (3.2)    | Sæt dato og tid |
| Indstilling (3.0)        | } | Dato og tid (3.3)         |                 |
| Manuel/Auto (4.0)        | ] | Sprog (3.4)               |                 |
| Adgangsrettigheder (5.0) |   |                           |                 |

### 3.3.4 Sprog

| Status oversigt (1.0)    | ]  | Motions indstilling (3.1) |             |                              |
|--------------------------|----|---------------------------|-------------|------------------------------|
| System setup (2.0)       | ]  | Forsink AHU stop (3.2)    | ┤┌──        | Indstil og vælg mellem sprog |
| Indstilling (3.0)        | Ъ  | Dato og tid (3.3)         |             | (engelsk/dansk)              |
| Manuel/Auto (4.0)        | ∟ן | Sprog (3.4)               | $\neg \neg$ |                              |
| Adgangsrettigheder (5.0) | ]  |                           |             |                              |

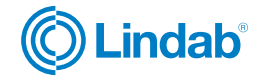

## 3.4 Manuel/Auto

For tilpassede opsætninger

Adgangsrettigheder (5.0)

### 3.4.1 Funktionstest

| Status oversigt (1.0) | Funktionstest (4.1) |   | Fuld skale test (4.1.1)   |
|-----------------------|---------------------|---|---------------------------|
| System setup (2.0)    | SEF (4.2)           |   | Individuel spjæld (4.1.2) |
| Indstilling (3.0)     | Spjæld (4.3)        |   | SEF test alene (4.1.3)    |
| Manuel/Auto (4.0)     |                     | - |                           |

### 3.4.2 SEF

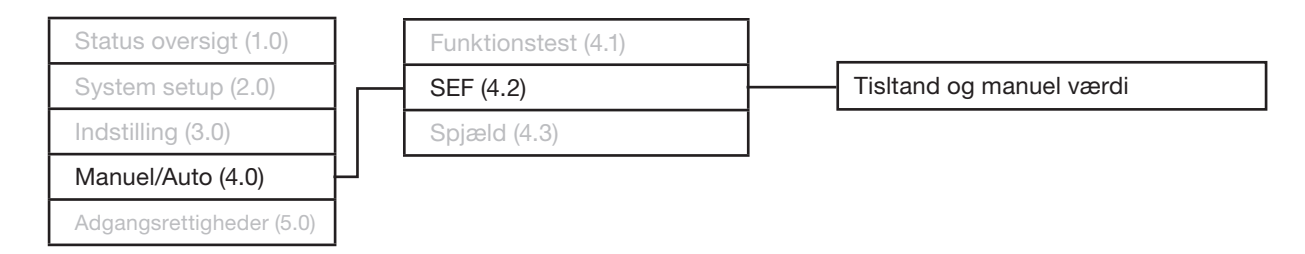

### 3.4.3 Spjæld

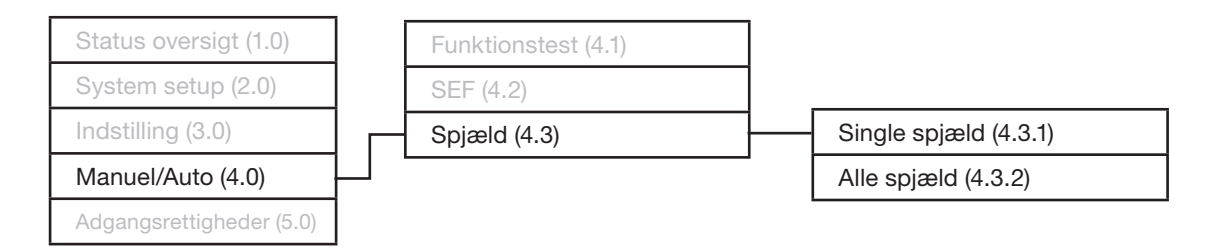

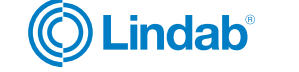

23

## 3.5 Adgangsrettigheder

Log på/af systemet og skift adgangskode for forskellige niveauer.

### 3.5.1 Log ind

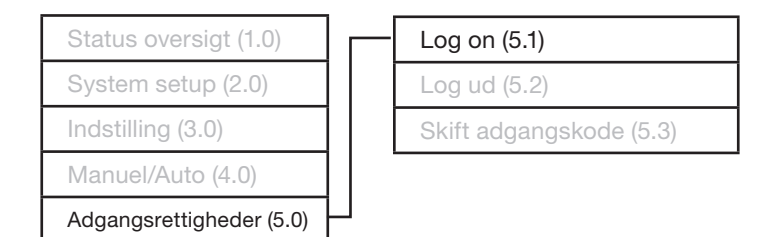

### 3.5.2 Log ud

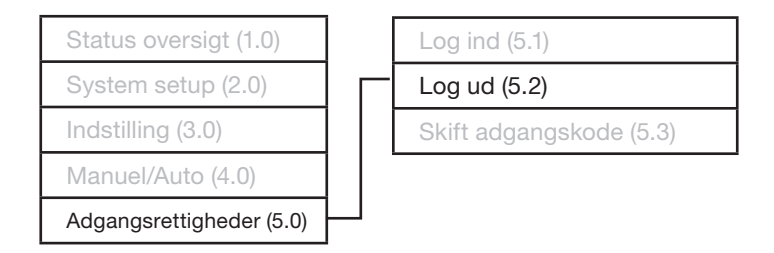

#### 3.5.3 Skift adgangskode

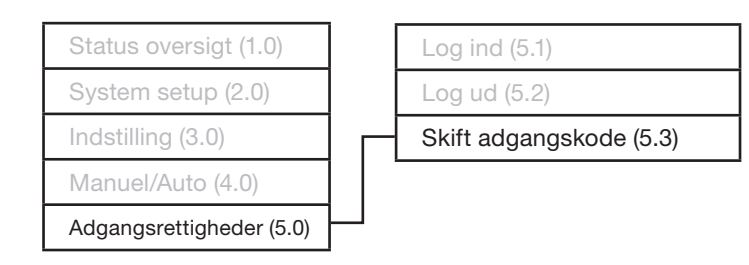

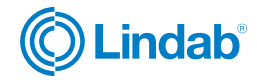

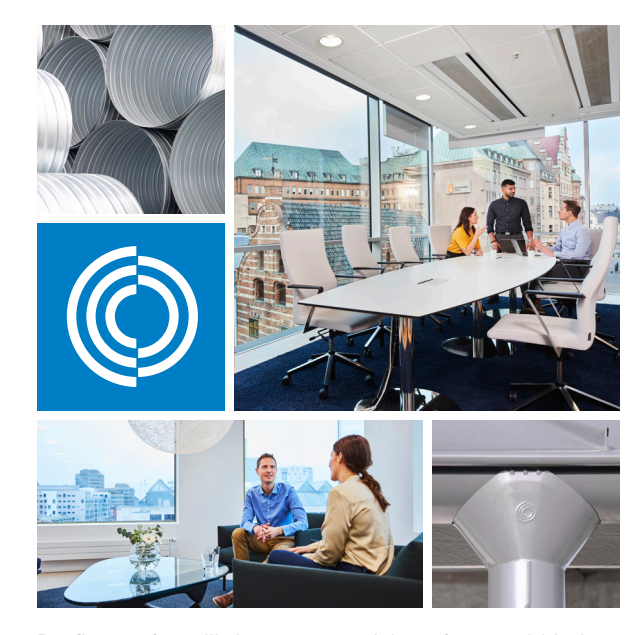

De fleste af os tilbringer størstedelen af vores tid indendørs. Indeklimaet er afgørende for, hvordan vi har det, hvor produktive vi er, og om vi holder os sunde.

Hos Lindab har vi derfor gjort det til vores vigtigste mål at bidrage til et indeklima, der forbedrer menneskers liv. Det gør vi ved at udvikle energieffektive ventilationsløsninger og holdbare byggeprodukter. Vi stræber også efter at bidrage til et bedre klima for vores planet ved at arbejde på en måde, der er bæredygtig for både mennesker og miljøet.

Lindab | For a better climate

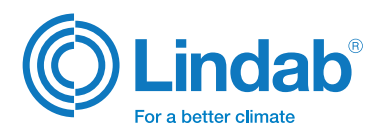